# BSPアプリ取扱説明書

DICOMデータ送信 打ち合わせ日時予約 指示書のダウンロード 納品日/予約日の確定

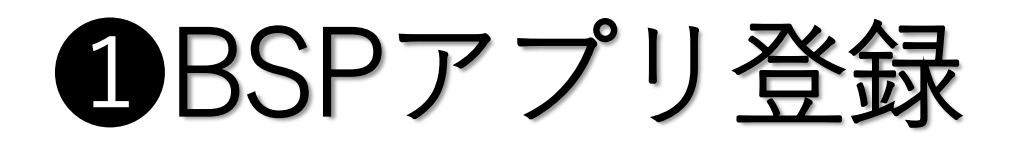

#### \*注意\*(初めてアプリケーションをご利用になる方)

BSPアプリをインストールする前に <u>https://www.core-dental.co.jp/contact/</u> に下記必要事項の入力をしてください

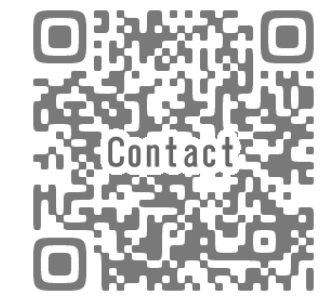

表題…BSPアプリ登録 <u>①・歯科医院名</u> ②・歯科医師名 ③・郵便番号 ④・住所 ⑤・電話番号 <u>⑥・メールアドレス</u>

<u>・先生やスタッフの方が使いやすいメールアドレスをご登録ください</u>

<u>・上記の内容をご入力の上メールを送信してください</u>

### ②アプリのインストール

ユーザー登録

| <ul> <li>歯科医院名</li> <li>○○歯科クリニック</li> </ul> | ・メールで送っていただいた情報を元に |
|----------------------------------------------|--------------------|
| 歯科医師名<br>○○ 太郎                               | 弊社でユーザー登録を行います     |
| 郵便番号 233-0007                                |                    |
| 住所1(県・市町村・番地)<br>横浜市港南区大久保1-5-26             |                    |
| 住所2(ビル・建物)                                   |                    |
| COEル IF<br>電話番号                              |                    |
| 045-840-811<br>Eメール                          | BSPアプリORコード        |
| info@core-dental.co.jp<br>ユーザー番号             |                    |
| 103                                          |                    |
| ユーザー登録<br>キャンセル                              |                    |

### ③打ち合わせ予約の取り方

**BSP**の サージカルガイド

-スノーフレーク編-

| 打合せ予約 🚽        |  |
|----------------|--|
| 打合せ予約履歴&キャンセル  |  |
| おみくじ【1日1回限定】   |  |
| マイポイント         |  |
| クイック見積り        |  |
| 移植歯牙プリント       |  |
| DICOM送信(打合せ無し) |  |

・予約打ち合わせをクリック

### ③打ち合わせ予約の取り方

注意・同じ患者様の名前で新たにデータを送ると 打合せ予約 DICOMデータが上書きされてしまいます 患者様の名前の後に年月日などを入れて いただくとデータの上書きが防止できます ①患者名をフルネームで記入してください(必須) ・患者様名をフルネームでご記入ください 横浜 太郎 ②DICOMデータを入れてください(必須) ・圧縮したダイコムデータを入れてください 0% \*以前使ったファイル名を使わないでください。同じ患者名の場合は患者名の後ろに番号などの記載をお ねがいします。 \*Dicomデータを入れないと予約を取ることが出来ません。 \*データは破損防止の為、必ずZIPファイルに圧縮して送ってください。圧縮していないファイルは送る ことが出来ません。 \*送信ファイルは最大400MBまで送ることが出来ます。

#### 選択して下さい 石膏模型でお預かり IOSデータでお預かり 18 17 16 15 14 13 12 11 21 22 23 24 25 26 27 28

③模型お預かり方法(必須)

・模型の種類をプルダウンで選択てください

## 日打ち合わせ予約の取り方

| ④埋入部位を選択してください(複数選択可)(必須)                                                                                           | ・埋入予定の部位を選択して                             |
|----------------------------------------------------------------------------------------------------|-------------------------------------------|
| 18 17 16 15 14 13 12 11 21 22 23 24 25 26 27 28                                                                     | クリックすると色が変わります                            |
| 48 47 46 45 44 43 42 41 31 32 33 34 35 36 37 38                                                                     |                                           |
| ⑤埋入インプラントを選択してください(必須)                                                                                              |                                           |
| 選択して下さい                                                                                                    | ・プルダウンで埋入予定の                              |
| ⑥特記事項(ご自由にお書きください)                                                                                                  | インプラントメーカーを選択                             |
| ご記入ください                                                                                                    |                                           |
| <ul> <li>⑦打合せ予約(必須)</li> <li>*下記の予約カレンダーより予約をしてください</li> <li>*カレンダーの〇(予約可能日)をクリックすると</li> <li>納品日が表示されます</li> </ul> | ・遅八予定のリイスや長さなと<br>ご希望など御座いましたら<br>ご記入ください |

### 日打ち合わせ予約の取り方

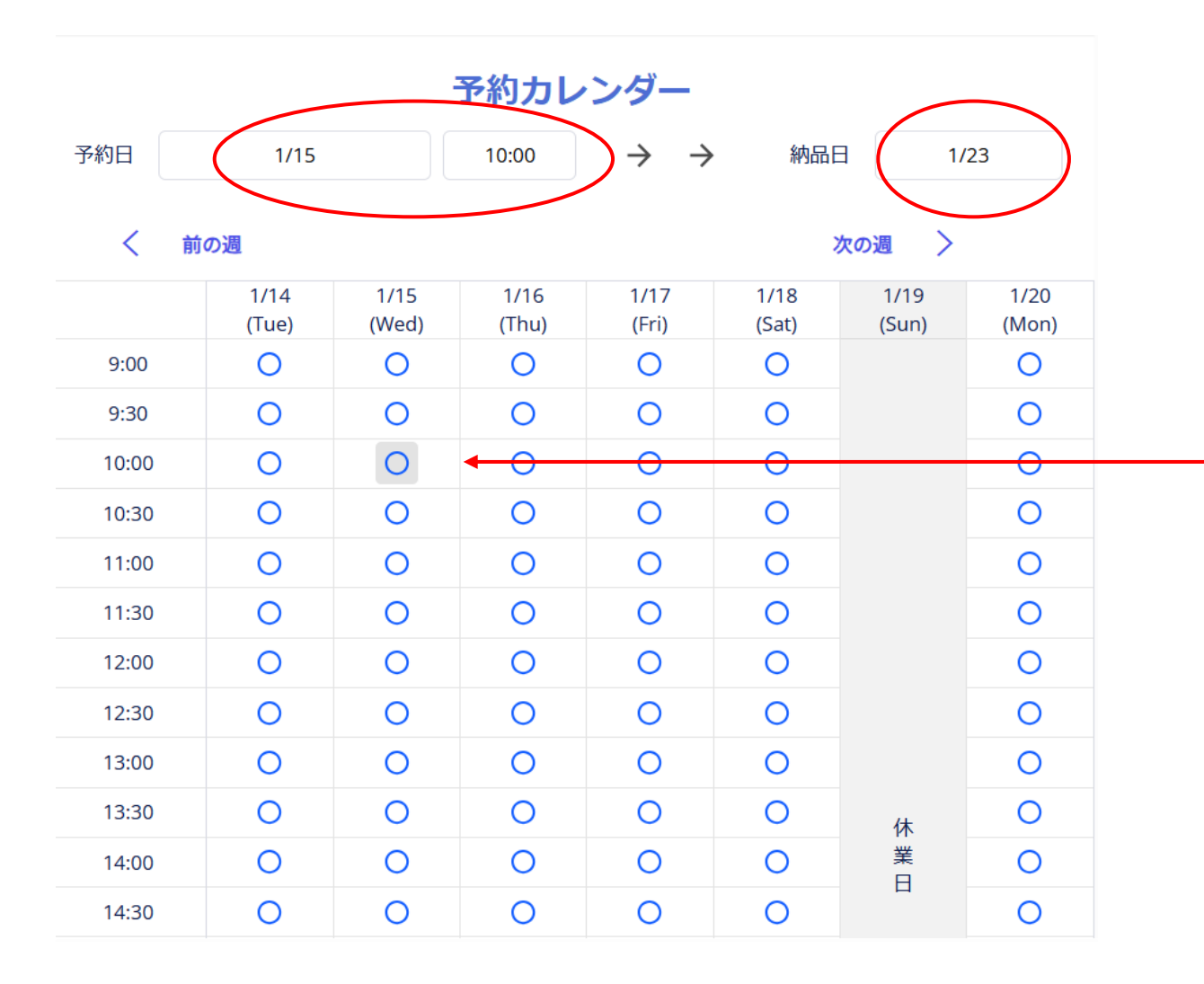

・予約カレンダーの日時を選択すると
 予約日に反映されます
 予約日が決まると納品日が自動的に
 確定します

### ❸打ち合わせ予約の取り方(アポイント)

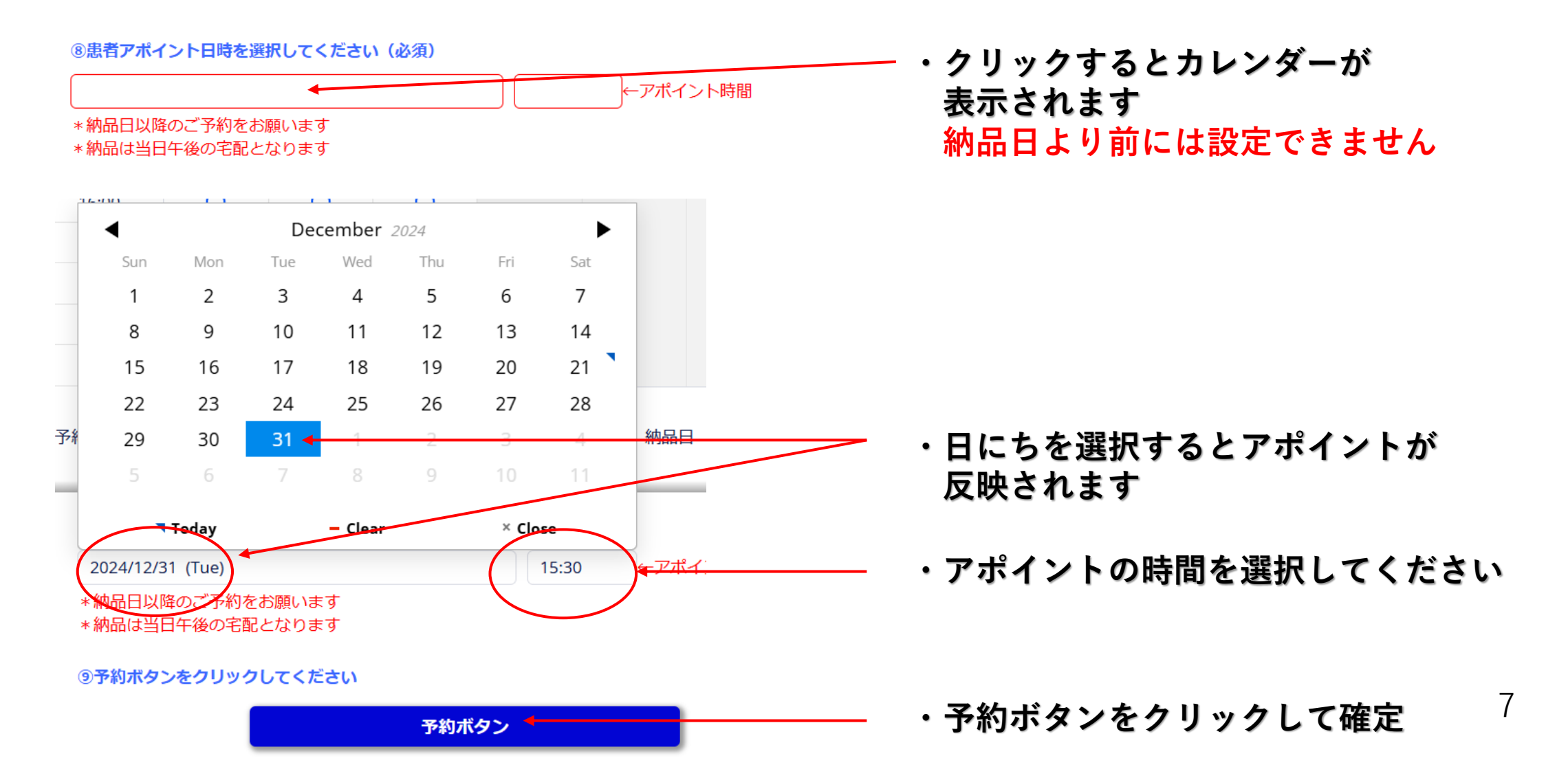

### ④打ち合わせ無しデータ送信のみ

#### DICOM送信フォーム

登録歯科医院名:コアデンタル(佐藤) 登録歯科医師名:佐藤 剛志 登録 e-mail:tsuyoshi-satoh@core-dental.co.jp

①患者名をフルネームで記入してください(必須)

神奈川次郎

(2)DICOMデータを入れてください(必須)

0%

\*以前使ったファイル名を使わないでください。同じ患者名の場合は患者名の後ろに番号などの記載をお ねがいします。 \*Dicomデータを入れないと予約を取ることが出来ません。

\*データは破損防止の為、必ずZIPファイルに圧縮して送ってください。圧縮していないファイルは送ることが出来ません。 \*送信ファイルは最大400MBまで送ることが出来ます。

#### ③模型お預かり方法(必須)

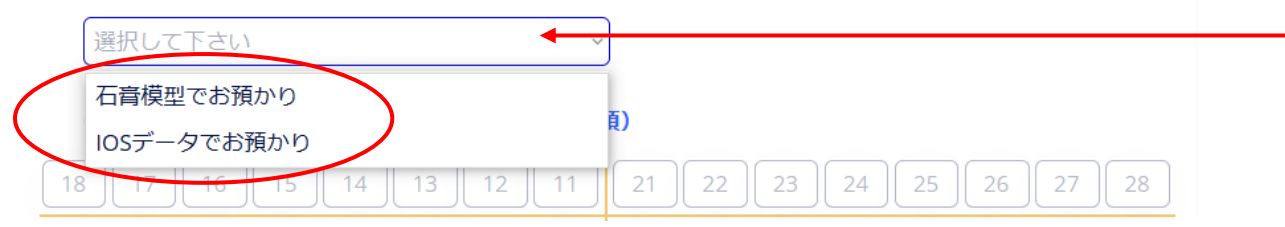

注意 > 同じ患者様の名前で新たにデータを送ると DICOMデータが上書きされてしまいます 患者様の名前の後に年月日などを入れて いただくとデータの上書きが防止できます

#### ・患者様名をフルネームでご記入ください

・圧縮したダイコムデータを入れてください

#### ・模型の種類をプルダウンで選択てください

### ④打ち合わせ無しデータ送信のみ

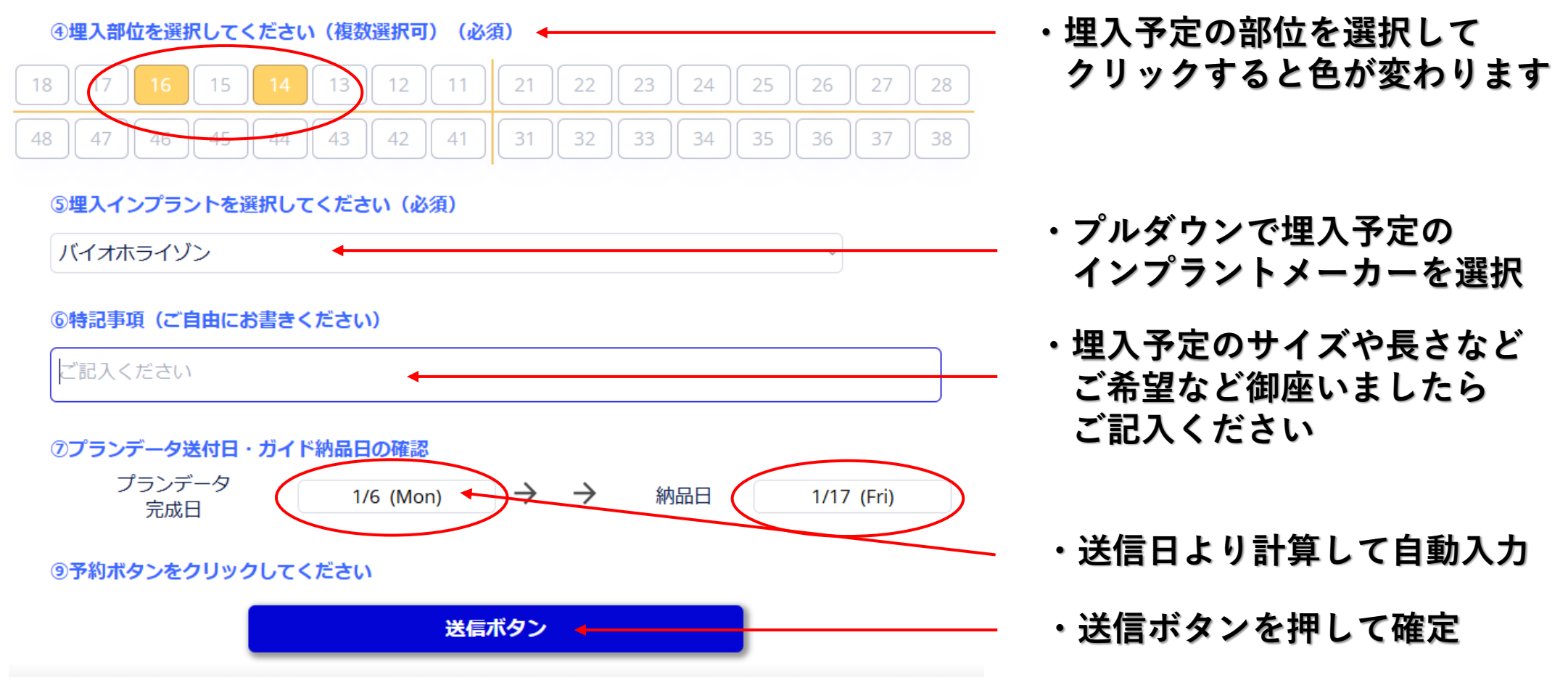

### 5歯牙移植レプリカ送信

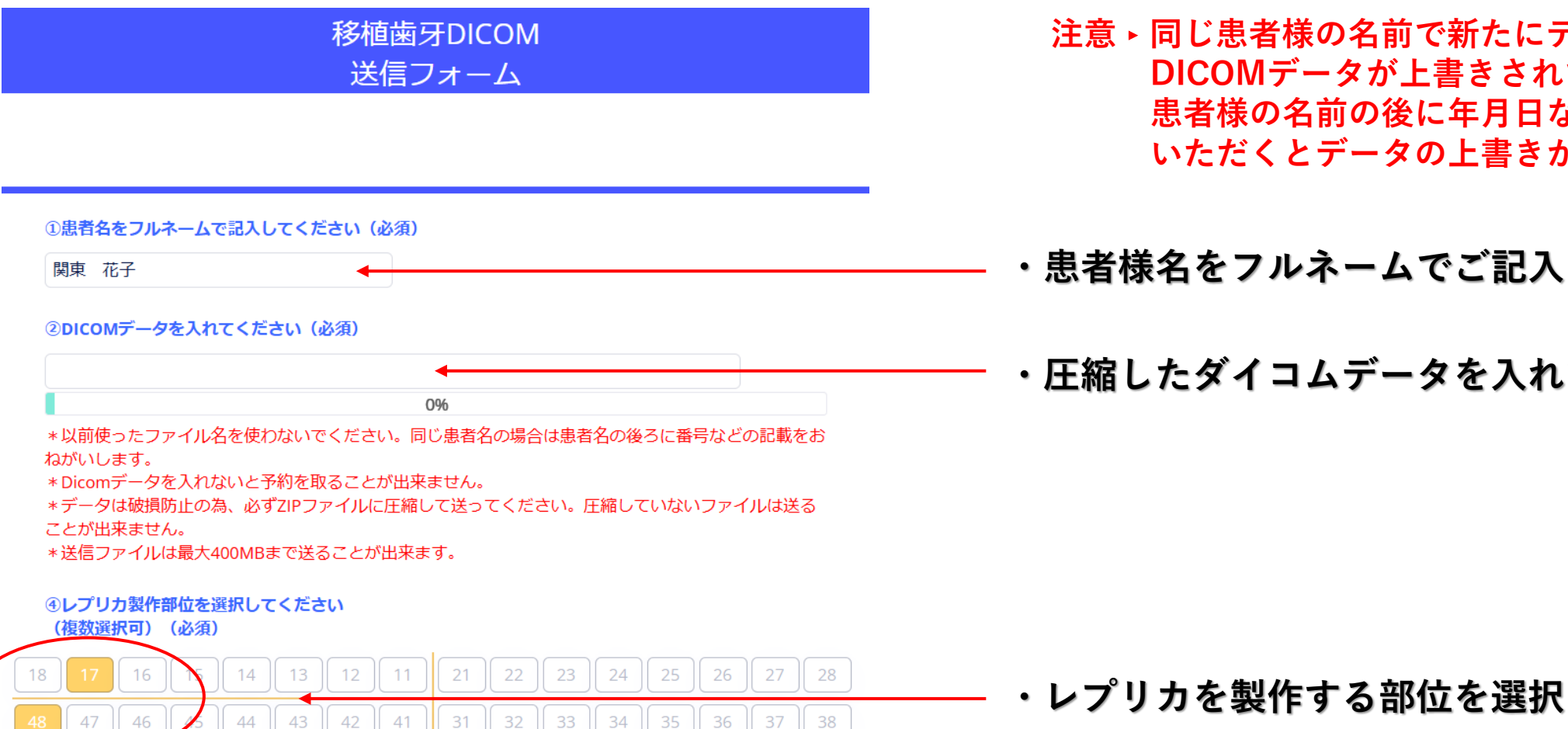

注意・同じ患者様の名前で新たにデータを送ると DICOMデータが上書きされてしまいます 患者様の名前の後に年月日などを入れて いただくとデータの上書きが防止できます

#### ・患者様名をフルネームでご記入ください

・圧縮したダイコムデータを入れてください

### 5歯牙移植レプリカ送信

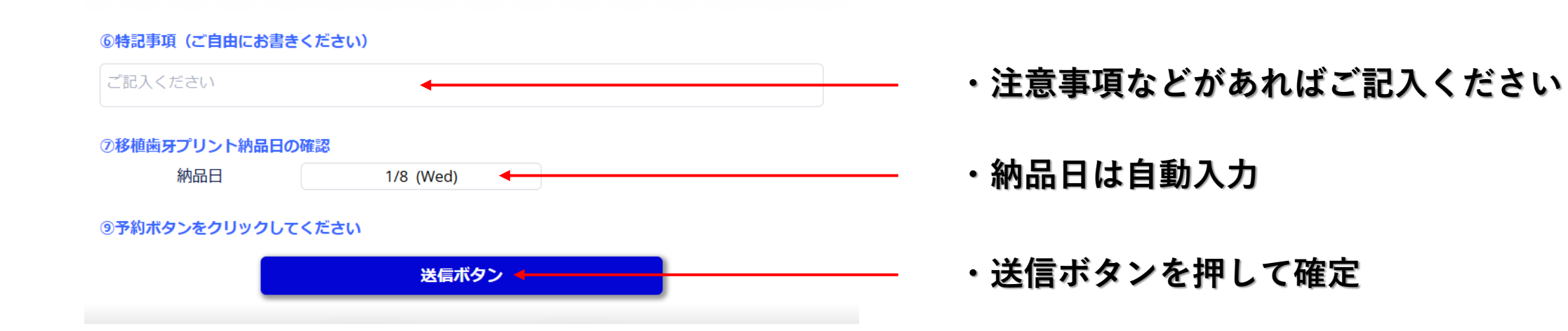

### 6指示書のダウンロード

### \*BSPの サージカルガイド

-スノーフレーク編-

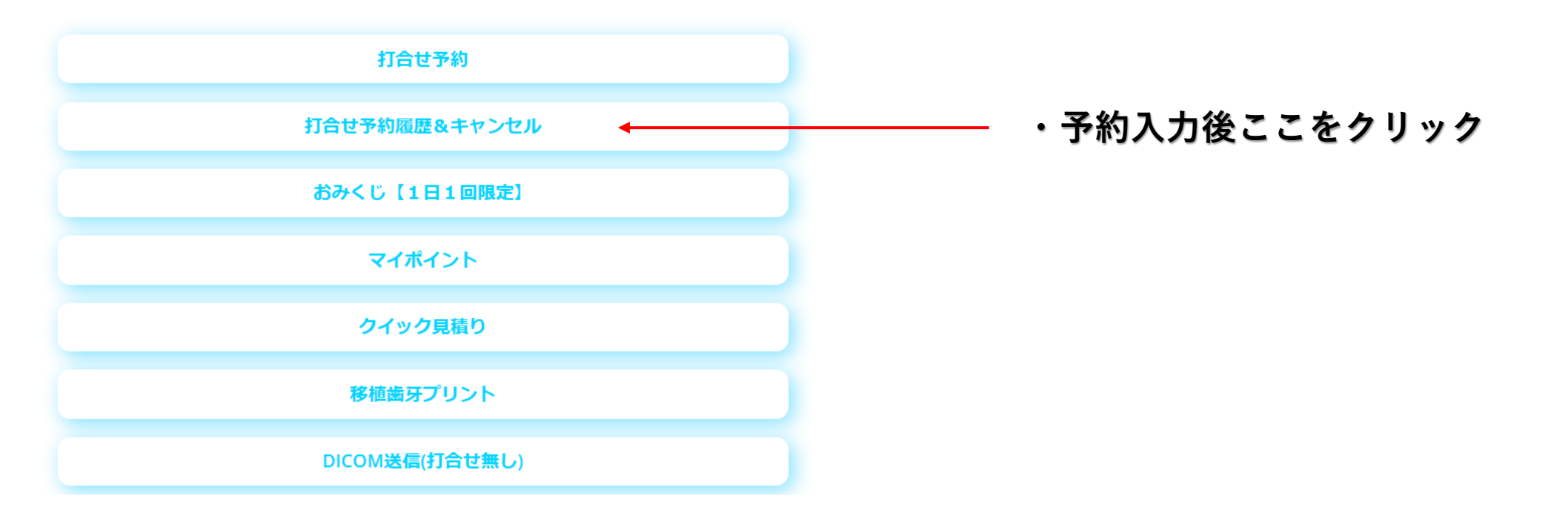

12

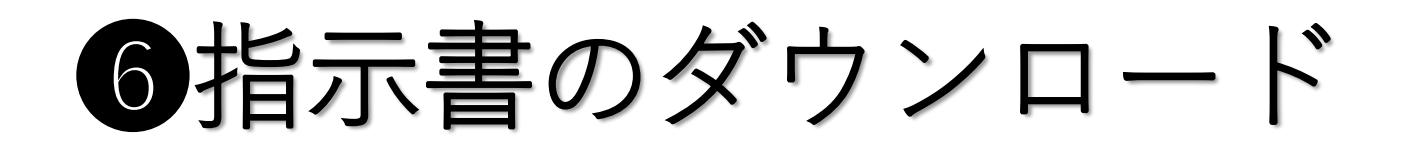

| 打合せ                                                 | 予約リスト                                          | トップページ                            |                              |
|-----------------------------------------------------|------------------------------------------------|-----------------------------------|------------------------------|
| 上段 : 打合せ日時<br>下段 : 患者名                              | 予約キャンセルは削除ボダ<br>削除するとDICOMデータモ<br>削除後は元には戻りません | タンをクリック。<br>も削除されます。<br>いご注意ください。 |                              |
| 2025/1/06 (Mon) 0:00<br>テスト2<br>データ無し<br>ブルトコル表 (無) | 詳細                                             | 指示書                               | -<br>・打ち合わせ予約リストの指示書<br>クリック |
| UP可能<br><u> </u>                                    | マデンタルヘデータを送信できます<br>データ入力後必ず「送信」クリック           |                                   |                              |
| 2025/1/06 (Mon) 0:00<br>テスト<br>データ無し<br>プルトコル表 (無)  | ゴアデンタルからの<br>送信データは有りません                       | 指示書削除                             |                              |
| UP可能<br>0%                                          | コアデンタルヘデータを送信できます<br>データ入力後必ず「送信」クリック          |                                   |                              |

## 6指示書のダウンロード

|                             | 打合せ予約リスト                                                                   |                                            | トップページ |
|-----------------------------|----------------------------------------------------------------------------|--------------------------------------------|--------|
| 登録歯科医院名<br>登録歯科医師名          | 歯科技工指示書<br>(サージカルガイド用)                                                     |                                            |        |
| 上段:打合せ日時<br>下段:患者名          |                                                                            | 南利医師名<br>1<br>登録日                          |        |
| 2025/1/06 (Mon) 0:0<br>テスト2 | 電話:<br>思考名<br>テスト2<br>フランニング データキゅ日                                        | 2024/12/20 19:25<br>参看予約日                  | 示書 削除  |
| データ無し<br>UP可能<br>の%         | 2025年1月(月)<br><sup>振示単単</sup><br>*石膏模型でお預かり<br>*                           | 2025/1/17                                  |        |
| 2025/1/06 (Mon) 0:0<br>テスト  | *埋入部位 44,<br>*てすと                                                          |                                            | 示書     |
| UP可能<br>0%                  |                                                                            |                                            |        |
|                             | 受託無料技工所 株式会社コアデンタルラボ横浜 〒233-0007 30<br>支託無料技工所 株式会社コアデンタルラボ横浜 TEL 045-3004 | 奈川県横浜市港南区大久保1-5-26<br>811 FAX 045-840-0813 |        |
|                             | ダウンロード                                                                     |                                            |        |

#### ・ここをクリックするとダウンロードが 出来ます 必要に応じてプリントアウトなどに お使いください